## **RiO - Searching**

## **Good Practice**

When you attempt to find a patient – the system will search locally first. Use the NHS number or the minimum dataset of surname (family name), forename (given name), date of birth and gender.

If the patient has not had any activity locally - you will not be able to find the patient and the system will allow you to register the patient – this means tracing the patient from the Personal Demographics Service on the Spine. This database holds details of all patients registered with a GP in England and Wales. Use the NHS number or the minimum dataset - you should be able to find your patient.

- Use the NHS number as it is unique and should only retrieve the correct record
- Check No for Soundex and Alias. Only check Yes if your initial search has not found the patient
- If you don't know the **Date of Birth** then de-select **Exact match** and instead select a date range •
- If the patient is present ask how they spell their name as it may be different to conventional spelling •
- Check if they use a shortened version of their given name e.g. "Chris" instead of "Christopher", or an alias e.g. David Andrew Armstrong may call himself Andy Armstrong
- If you are unsure of the spelling of names a Wildcard (\*) search can be used. Don't use a wildcard search that is likely to match a large number of records e.g. only with a surname.

| 2 8                                 | Search                               | 🕓 Henry Clinician   TRAIN   Logout | OR                                                |
|-------------------------------------|--------------------------------------|------------------------------------|---------------------------------------------------|
| Client ID                           |                                      | Go                                 |                                                   |
| NHS Number<br>Alternative ID/System |                                      | systems V Go                       | Enter the Minimum Dataset of Family               |
| family name                         | white                                | ٩                                  | name, Given name, Gender, Date of Birth           |
| iven name                           | walter                               |                                    |                                                   |
| Gender                              | Male 🗸                               |                                    | Ensure No is checked for Use Soundey              |
| First line of address               |                                      |                                    |                                                   |
| Postcode                            |                                      |                                    | and Search allases in your initial search         |
| Correct for                         | 14/03/1961 × ₩ Exact match ×         |                                    |                                                   |
|                                     | Clients only Carers only Clients and | Innotiente Only Ver Osla           |                                                   |
|                                     | No Search allases O res No           |                                    | Q                                                 |
|                                     |                                      |                                    | Click the <b>Search</b> icon or                   |
|                                     | Search Clea                          | -                                  | alial <b>Carrab</b> (at the fact of the corresp)  |
|                                     | Jear chi cica                        |                                    | I CIICK <b>Search</b> (at the foot of the screen) |

L:\TRNG\EPR\Rio QRG in progress\Rio QRGs Approved\Searching RiO QRGV1.doc 16/03/17

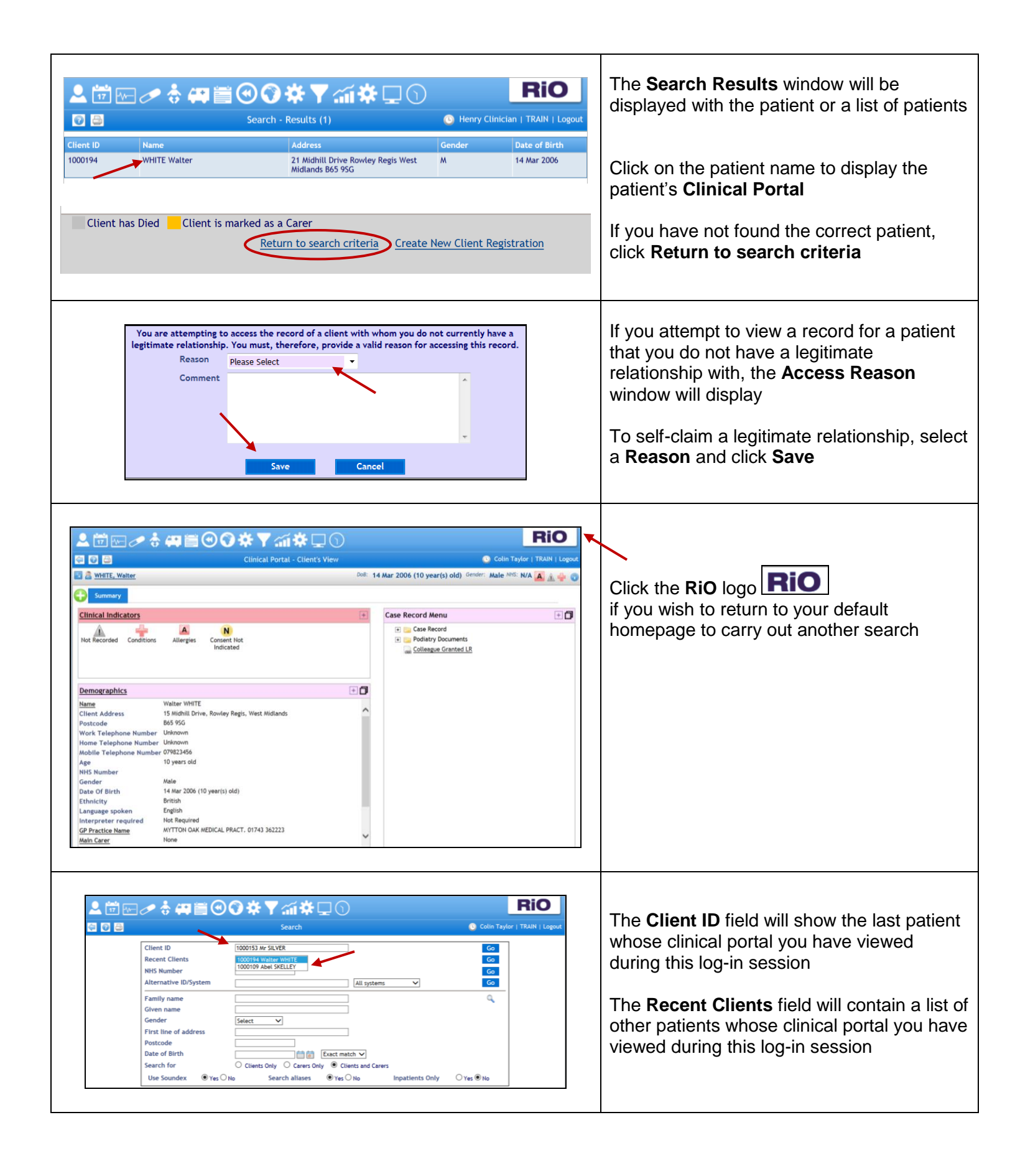

L:\TRNG\EPR\Rio QRG in progress\Rio QRGs Approved\Searching RiO QRGV1.doc 16/03/17

2

| RiO - Search using 'Wildcards'                                                                                                    |                                                                                                    |
|----------------------------------------------------------------------------------------------------|----------------------------------------------------------------------------------------------------|
| Client ID     NHS Number     Client ID     NHS Number     Alternative ID/System     Alternative ID/System     Alternatiternative ID/System     Alternatiternatiternative | Ensure <b>No</b> is checked for <b>Use Soundex</b> and <b>Search aliases</b> in your initial search. This improves the efficiency of your search.                                                                                                    |
| <form></form>                                                                                                    | <ul> <li>E.g. You are searching for a patient with the surname of Skelley, but are unsure of the spelling.</li> <li>Click the Family name field and type Skell* (Skell followed by an asterisk)</li> <li>Complete other search fields</li> <li>Click Search</li> <li>All patients with a surname beginning Skell will be found e.g. including either Skelly or Skelley</li> </ul> |
| Image: Conditions       Allergies       Consent Hot<br>Indicated       Consent Hot<br>Indicated       Cese Record Menu         Image: Conditions       Allergies       Consent Hot<br>Indicated       Cese Record       Image: Consent Hot<br>Indicated         Image: Conditions       Allergies       Consent Hot<br>Indicated       Image: Consent Hot<br>Indicated         Image: Conditions       Allergies       Consent Hot<br>Indicated       Image: Consent Hot<br>Indicated         Image: Conditions       Allergies       Consent Hot<br>Indicated       Image: Consent Hot<br>Indicated         Image: Conditions       Allergies       Consent Hot<br>Indicated       Image: Consent Hot<br>Indicated         Image: Conditions       Allergies       Consent Hot<br>Indicated       Image: Consent Hot<br>Indicated         Image: Conditions       Allergies       Consent Hot<br>Indicated       Image: Consent Hot<br>Indicated         Image: Conditions       Allergies       Consent Hot<br>Indicated       Image: Consent Hot<br>Indicated         Image: Conditions       Allergies       Consent Hot<br>Indicated       Image: Consent Hot<br>Indicated         Image: Conditions       Image: Consent Hot<br>Indicated       Image: Consent Hot<br>Indicated       Image: Consent Hot<br>Image: Condition         Image: Conditions       Image: Conditions       Image: Condition       Image: Condition         Image: Condit Hot Hot Motion <td< td=""><td>Click on the patient name to display the patient's <b>Clinical Portal</b></td></td<>                                                                                                    | Click on the patient name to display the patient's <b>Clinical Portal</b>                                                                                                    |

L:\TRNG\EPR\Rio QRG in progress\Rio QRGs Approved\Searching RiO QRGV1.doc 16/03/17  $_3$